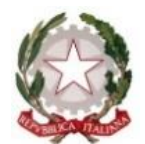

Ministero dell'Istruzione e del Merito Ufficio Scolastico Regionale per la Sicilia

## Istituto di Istruzione Superiore "G. Mazzini"

LICEO CLASSICO - LICEO LINGUISTICO - LICEO SCIENTIFICO -LICEO DELLE SCIENZE UMANE - SCIENZE UMANE opz. ECONOMICO - SOCIALE Via Curtatone snc – c.a.p. 97019 Vittoria (RG) - sito web <u>www.iismazzinivittoria.it</u> Codice Univoco d'Ufficio UFJ6NL C.F. 82001840881 C.M. RGIS01400P e-mail rgIS01400P@istruzione.it – rgIS01400@pec.istruzione.it <u>20932 985170</u> <u>20932 866445 (fax</u>)

## INDICAZIONI OPERATIVE PER LA REGISTRAZIONE DEGLI ESITI DELLE VERIFICHE DI RECUPERO DEL TRIMESTRE:

- 1. eseguire accesso al Portale ARGO DidUp
- 2. Cliccare su "SCRUTINI" e, nel menu a tendina, su "CARICAMENTO VOTI"
- 3. Selezionare "PRIMO TRIMESTRE"
- 4. Cliccare sulla "R" cerchiata e di colore grigio che si trova a destra parallelamente al nome dell'alunno che si intende sottoporre a verifica (o che è stato già verificato) nella propria disciplina

|                              | O D'IS | STRUZIONE SUPERIORE - "G. MAZZ                                                                     | ZINI*       |               |                |            |  |                    |          | ? 🛓   |      |    |          |
|------------------------------|--------|----------------------------------------------------------------------------------------------------|-------------|---------------|----------------|------------|--|--------------------|----------|-------|------|----|----------|
| Menû<br>🗅 Home<br>🖸 Registro | *      | 1CS LICEO DELLE SCIENZE UMANE ISTITUTO SUPERIORE "G. M/<br>Periodo: PRIMO TRIMESTRE (ved admitivo) |             |               | AZZINI" (LI11) |            |  | 🐨 Escludi Ritirati | Indietro | Azion | ni 🔹 |    |          |
| 3 Scrutini                   | •      |                                                                                                    |             | LING. CULT. L | -              | ED. CIVICA |  |                    |          |       |      |    |          |
| Caricamento voti             |        | ALUNNO                                                                                             | DATA NASCIT | A A           | <b>55</b> .    | 0 AS       |  |                    |          |       |      |    |          |
| Ripresa scrutinio            |        |                                                                                                    |             |               |                |            |  |                    |          |       |      |    | ^        |
| Gludizi                      |        |                                                                                                    |             |               |                |            |  |                    |          |       |      |    |          |
| Risultato Corsi di Recupero  | .      |                                                                                                    |             |               |                |            |  |                    |          |       |      |    | _        |
| D Didattica                  | 1      |                                                                                                    |             |               |                |            |  |                    |          |       |      |    |          |
| B Bacheca                    | 1      |                                                                                                    |             |               |                |            |  |                    |          |       |      | —F |          |
| D Conditicazioni             | 1      |                                                                                                    |             |               |                |            |  |                    |          |       |      |    | R        |
| Stamps                       | 1      |                                                                                                    |             |               |                |            |  |                    |          |       |      |    |          |
| Servizi Personale            | 1      |                                                                                                    |             |               |                |            |  |                    |          |       |      |    | _        |
| Strumenti                    | .      |                                                                                                    |             |               |                |            |  |                    |          |       |      |    |          |
| Plorent                      |        |                                                                                                    |             |               |                |            |  |                    |          |       |      |    |          |
|                              |        |                                                                                                    |             |               |                |            |  |                    |          |       |      |    | R        |
|                              |        |                                                                                                    |             |               |                |            |  |                    |          |       |      |    |          |
|                              |        |                                                                                                    |             |               |                |            |  |                    |          |       |      |    | Ŕ        |
|                              |        |                                                                                                    |             |               |                |            |  |                    |          |       |      |    | <u> </u> |
|                              |        |                                                                                                    |             |               |                |            |  |                    |          |       |      |    | 0        |
|                              |        |                                                                                                    |             |               |                |            |  |                    |          |       |      |    | _        |
|                              |        |                                                                                                    |             |               |                |            |  |                    |          |       |      |    |          |
|                              |        |                                                                                                    |             |               |                |            |  |                    |          |       |      |    | _        |
|                              |        |                                                                                                    |             |               |                |            |  |                    |          |       |      |    | R        |
|                              |        |                                                                                                    |             |               |                |            |  |                    |          |       |      |    | R        |
|                              |        |                                                                                                    |             |               |                |            |  |                    |          |       |      |    | R        |
|                              |        |                                                                                                    |             |               |                |            |  |                    |          |       |      |    |          |
|                              |        |                                                                                                    |             |               |                |            |  |                    |          |       |      |    |          |
|                              |        |                                                                                                    |             |               |                |            |  |                    |          |       |      |    |          |

- 5. Apparirà la schermata sotto riportata che dovrà essere compilata scegliendo (dal triangolo in giù che aprirà il menu a tendina):
  - la modalità di recupero;
  - la disciplina di riferimento (cliccando in "gruppo");
  - il docente di riferimento;
  - il numero di ore;
  - la data del recupero;

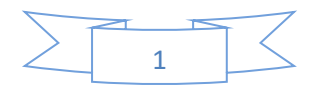

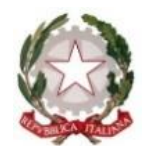

Ministero dell'Istruzione e del Merito Ufficio Scolastico Regionale per la Sicilia

## Istituto di Istruzione Superiore "G. Mazzini"

LICEO CLASSICO - LICEO LINGUISTICO - LICEO SCIENTIFICO -LICEO DELLE SCIENZE UMANE - SCIENZE UMANE opz. ECONOMICO - SOCIALE Via Curtatone snc – c.a.p. 97019 Vittoria (RG) - sito web <u>www.iismazzinivittoria.it</u> Codice Univoco d'Ufficio UFJ6NL C.F. 82001840881 C.M. RGIS01400P e-mail rgIS01400P@istruzione.it – rgIS01400@pec.istruzione.it <u>20932 985170</u> <u>20932 866445 (fax</u>)

| Alunno. ( Indietro Salva ICEO DELLE SCIENZE UMANE ISTITUTO SUPERIORE "G. MAZZINI" (LI11) - Periodo: PRIMO TRIMESTRE |                    |                    |                    |         |  |               |           |  |  |  |  |
|----------------------------------------------------------------------------------------------------|--------------------|--------------------|--------------------|---------|--|---------------|-----------|--|--|--|--|
| MATERIA                                                                                                    | MODALITÀ RECUPERO  | GRUPPO             | DOCENTE            | DOCENTE |  | DATA VERIFICA |           |  |  |  |  |
|                                                                                                    | Scegli dalla lista | Scegli dalla lista | Scegli dalla lista | • 🔍     |  | gg/mm/aaaa    | $\otimes$ |  |  |  |  |

- 6. Cliccare su "SALVA"
- 7. A questo punto bisognerà completare il campo relativo all'esito:
  - cliccare su "RISULTATO CORSI DI RECUPERO" (dicitura presente sempre nella sezione "Scrutini") e, in valutazione, scegliere dalla lista tra "Recuperato", "Non recuperato" e "Parzialmente recuperato". Terminare cliccando su SALVA.
- 8. Non è possibile inserire la Tipologia della prova svolta (orale, scritta o pratica). Si può ovviare a tale mancanza, qualora lo si desideri, inserendo il voto della prova tra le Valutazioni orali o scritte o pratiche, come comunemente facciamo con le prove curriculari del trimestre, purché si tolga la spunta a "Considera la prova nel calcolo della media" (voto blu).
- 9. Seguire la stessa procedura per tutti gli alunni interessati.

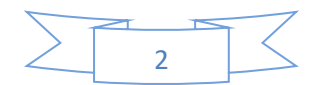